## **Downloading Google Drive Steps**

:::

63

(?)

0

Original fi

01

Open with

Share

- Log into you FCPS G Suite Account.  $\star$
- Select the items that you wish to download by Ctrl-clicking (holding)  $\star$ down the Ctrl key while clicking). NOTE: if downloading from a Mac, Command-Click.
- From the More Actions (3 Dots) Menu, select Download.  $\star$
- $\star$ Google will create a ZIP file of all of your files and folders that you selected. This may take a while if you have a lot of files.

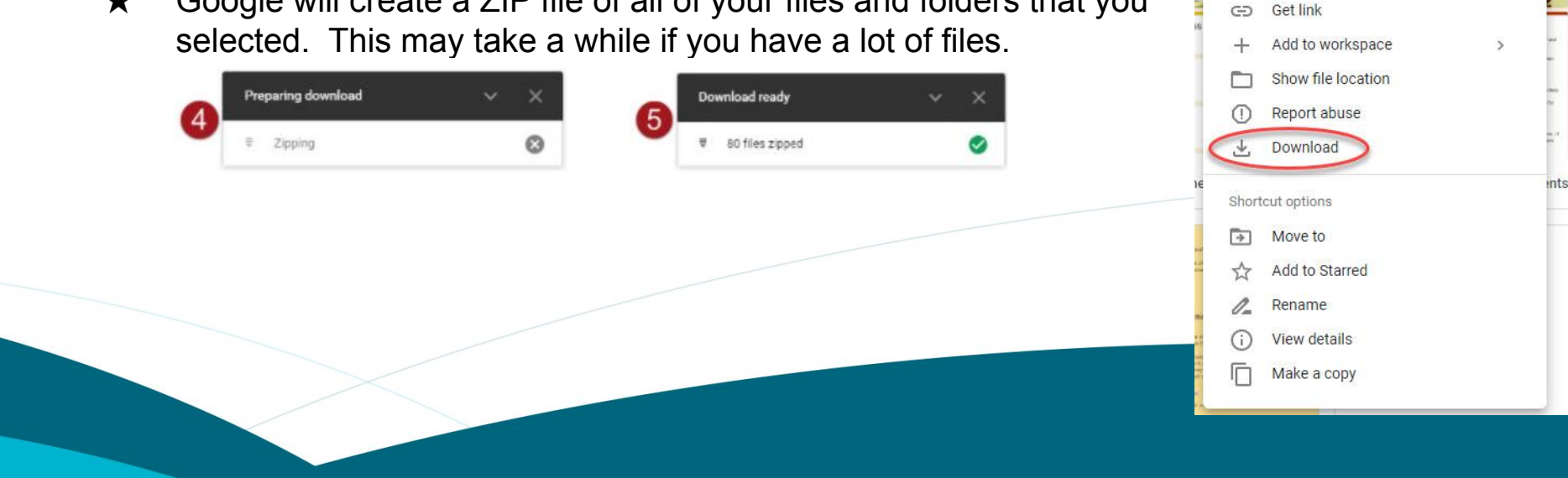

## **Downloading Google Drive**

Are you a senior?

Are you in grades 7 - 11 and leaving FCPS

- ★ Complete the directions to Download file(s) that you want to keep from Google Drive by <u>June 3rd, 2024.</u>
- ★ For students leaving FCPS or graduating from FCPS, Google Accounts will be <u>disabled on June 4th, 2024</u> and we will <u>no</u> longer have access to retrieve those files.

★ The directions that follow are also posted in Updates in your Grade Level Schoology Group.